# Go 4 Schools – Parental Engagement

To access the site for the first time, please follow the instructions below:

- 1. Go to <u>www.go4schools.com</u> in any browser.
- 2. Click on the **parents** icon at the top right handside of the screen.

| GO 4 SCHOOLS       AWARD CATEGORY:<br>ICT Leadership & Management Solutions       Image: Covernor School Statistic         Home       Pupil Tracking       School Statistic       Case Studies       Brochures       MIS       About Us       Partners       Hub Schools       Covernor       School Statistic       Finitian |            |                                                                                                    |       |          |         |          |      |          |       |          |          |        |                   |                     |            |                |        |                 |        |           |        | .go4schools.com |
|----------------------------------------------------------------------------------------------------|------------|----------------------------------------------------------------------------------------------------|-------|----------|---------|----------|------|----------|-------|----------|----------|--------|-------------------|---------------------|------------|----------------|--------|-----------------|--------|-----------|--------|-----------------|
| Home Pupil Tracking School Statistics Case Studies Brochures MIS About Us Partners Hub Schools CPD Careers Pricing Contact Fr                                                                                                    | ts Parents | e de la companya de la companya de l | Sti   | chools   | ors Sc  | Govern   | ts   | Trusts   |       | tions    | nt Solut | ageme  | GORY:<br>ip & Mar | RD CATE<br>Leadersh | AW.<br>ICT | BE             | LS     | HOOL            | SC     | 4         | G      | l               |
|                                                                                                    | ee Demo    | t Fre                                                                                                    | ntact | Cont     | Pricing | areers   | C    | CPD      | hools | Hub Sd   | ners     | s Par  | About U           | MIS                 | Brochures  | Case Studies   | istics | School Statisti | acking | Pupil Tra | Home   |                 |
| Core Markbooks Attendance Behaviour Progress Reports Parental Engagement Homework Seating Plans Mobile App Starter Version Trust View Gove                                                                                                    | rnor View  | Gove                                                                                                    | iew ( | rust Vie | rsion T | arter Ve | o St | oile App | Mob   | ng Plans | Seatin   | iework | ent Hon           | ngageme             | Parental E | ogress Reports | iour P | lance Behaviou  | Atten  | Markbooks | Core I | c c             |

3. This will take you to the log in screen. Click on the **First time user?** Link

| This is the GO 4 Schools login<br>page for Parents and<br>Guardians                                                                                                    | Email<br>address: Password:                                                                                                    |
|----------------------------------------------------------------------------------------------------|----------------------------------------------------------------------------------------------------|
| In order to login, you will need to use<br>the email address that your child's<br>school holds for you.                                                                                                    | Remember my email address Sign in                                                                                                    |
| If you don't have a password yet, or<br>have forgotten your password, you can<br>request a password reset email using<br>the First-time User? and Forgotten<br>your Password? links.                                                                                                    | First-time User?<br>Forgotten your Password?                                                                                                    |
| on, please contact your child's<br>school.                                                                                                    |                                                                                                    |
| on, please contact your child's<br>school.                                                                                                    |                                                                                                    |
| on, please contact your child's<br>school.<br>First-time User?<br>If you haven't logged on to GO 4 Parents and C<br>email address and click the "new password" bu<br>need to provide an email address that has been<br>school(s) that your child/children attend.)                                                                                                    | iuardians before, type your<br>tton. (Please note that you<br>n registered in GO by the                                                                 |
| on, please contact your child's<br>school.<br>First-time User?<br>If you haven't logged on to GO 4 Parents and O<br>email address and click the "new password" bu<br>need to provide an email address that has been<br>school(s) that your child/children attend.)                                                                                                    | Buardians before, type your<br>tton. (Please note that you<br>n registered in GO by the                                                                 |
| on, please contact your child's<br>school.<br>First-time User?<br>If you haven't logged on to GO 4 Parents and C<br>email address and click the "new password" bu<br>need to provide an email address that has been<br>school(s) that your child/children attend.)<br>Email address:<br>Please note, if you are having problems with yo<br>your child's school. For Data Protection reasons<br>set passwords for parents ourselves. | Suardians before, type your<br>tton. (Please note that you<br>n registered in GO by the<br>pur password please contact<br>s we are unable to divulge or |

4.

Please ensure the email address you enter is the same one that we have registered for you in our school database. Then click on 'New Password'. A randomised password will then be generated and sent to your email address.

Please find following a copy of the message you will receive. You will need to click on the link provided:

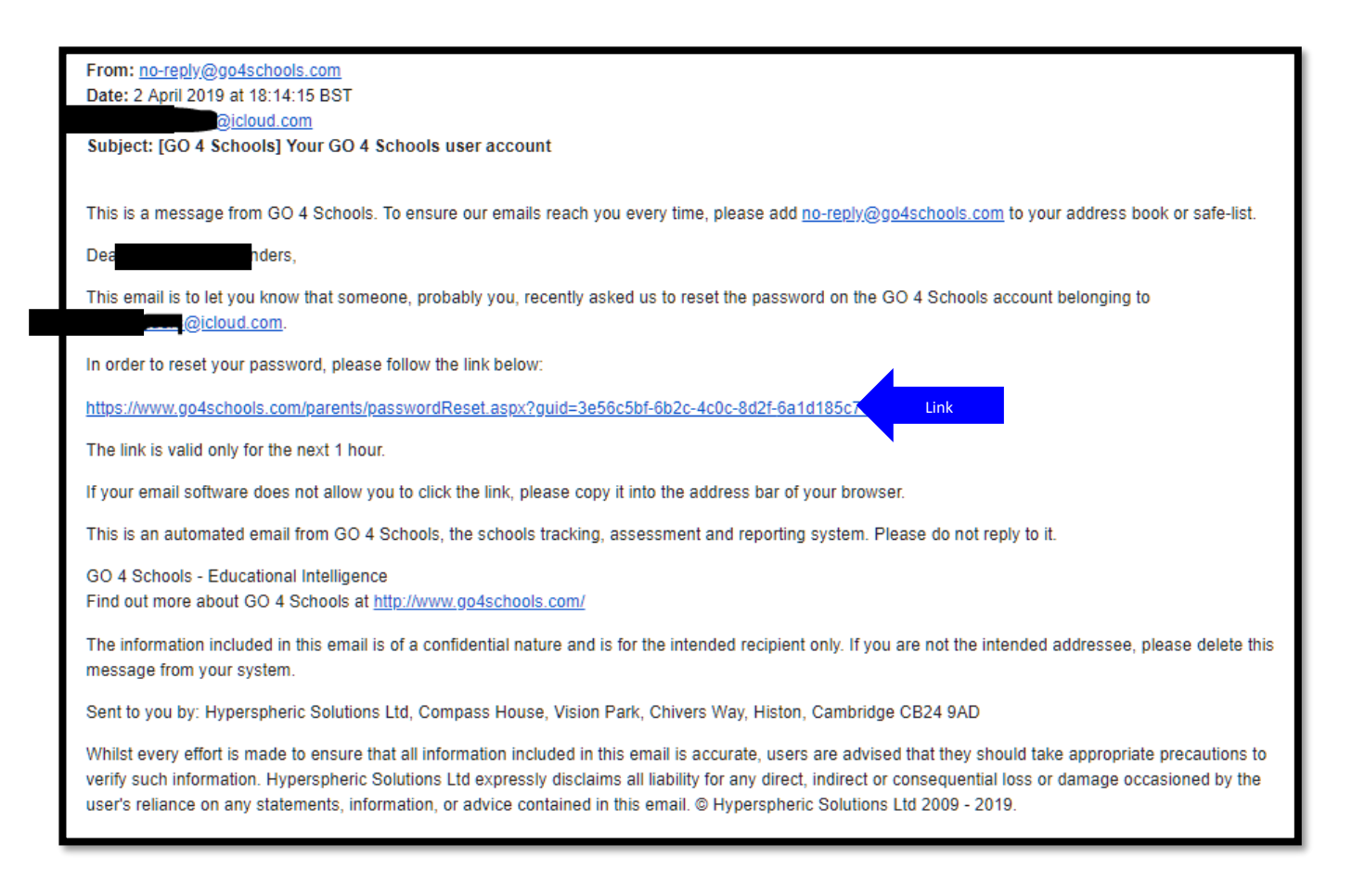

If you need to change/update your email address, please contact Mrs Clare Brearley (SIMS Manager) at <a href="mailto:cbrearley@buckinghamschool.org">cbrearley@buckinghamschool.org</a>.

5. When you log into the site you will be able to view your child's page.

At the top, you will see a brief summary table of attendance and behaviour points.

| At a glance               |
|---------------------------|
| Attendance                |
| Registration group        |
| Positive behaviour points |
| Negative behaviour points |
|                           |

As you scroll down, you will see tables for **Detailed progress**, **Attendance** and finally, **Behaviour**.

# a. Detailed Progress

Detailed progress

| Subject                          | MEG | Forecasted Grade | Breakdown                                                            |               |
|----------------------------------|-----|------------------|----------------------------------------------------------------------|---------------|
| Combined Science<br>Miss J Smith | 4/3 | 5/5              | End of Term Assessments<br>Attitude to Learning<br>Extended Learning | 5/5<br>1<br>2 |
| The alight                       | 4   | - F              |                                                                      |               |

This table shows information for all subjects:

MEG - minimum expected grade

Forecasted Grade - current grade based upon their end of term assessment (EOT)

You can also see their Attitude to Learning & Extended Learning grades – the descriptors for which can be found in the Progress and Reports link.

# b. Attendance

# Attendance

| Possible sessions     | 234    |
|-----------------------|--------|
| Attendance            |        |
| Percentage            | 94.02% |
| Number of sessions    | 220    |
| Of which lates        | 0      |
| Authorised absences   | 12     |
| Unauthorised absences | 2      |
| Unknown marks         | 0      |

Attendance information is correct up to the previous full day.

### c. Behaviour

The first table shows the date and behaviour type of the 5 most recent events recorded for your child. The charts below that give a record of behaviour over time.

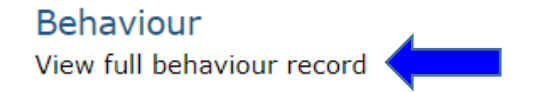

By clicking on the link indicated above, you will be able to see the following 3 tables:

#### Summary of all events in the academic year

A count of each behaviour type. The following is just an example of 'types'

| E١ | vent                                                              |
|----|-------------------------------------------------------------------|
|    | Working above target/significant contribution to school community |
|    | Exceptional contributions towards learning or school community    |
|    | Consistently positive AtL and progress in lessons                 |
|    | Excellent learning attitude and contribution in lesson            |
|    | House Reward 1 Uniform                                            |
|    | A positive learning contribution in form time                     |
|    | A positive learning contribution in lesson                        |
|    | Phone Confiscation                                                |
|    | 1st Homework Concern                                              |
|    | B1 Repeated LLD                                                   |
|    | B2 Continued Inappropriate behaviour                              |

A summary of your child's score in each of their classes. This is a balance of any positive and negative scores

#### Behaviour by group

| Group                 | Student score |
|-----------------------|---------------|
| Combined Science,     | 27            |
| English, Maria        | 19            |
| Food Technology,      | 2             |
| Geography, McCat      | 2             |
| Health & Social Care, | 5             |
| Mathematics,          | 8             |
| Media, <b>90,000</b>  | 2             |
| PE, Callina           | 1             |
| Other group           | 20            |

#### Behaviour by subject

The following will include events listed in the 'Behaviour by group' table with the addition of events not specifically attached to a group

| Subject              | Student score |
|----------------------|---------------|
| Combined Science     | 30            |
| English              | 24            |
| Food Technology      | 3             |
| Geography            | 2             |
| Health & Social Care | 20            |
| Mathematics          | 12            |
| Media                | 2             |
| PE                   | 6             |
| Other subject        | 20            |
|                      |               |

### 6.

### Progress and reports

| Subject              | 02 Jan 2019   | Forecasted Grade |
|----------------------|---------------|------------------|
| Combined Science     | 5/5           | 5/5              |
| English              | 5             | 5                |
| Food Technology      | 4             | 4                |
| Geography            | 2             | 2                |
| Health & Social Care | P2            | P2               |
| Mathematics          | 6             | 6                |
| Media                | 2             | 2                |
| PE                   | -             |                  |
| Attendance           | 94.20%        | 93.97%           |
|                      | View report ① |                  |

By clicking on the 'view report' link, you will see the following:

| Subject                                |                                                                                                    | MEG                                                                                                    | Forecasted Grade                                                                                                    | Extend                                                                                                    | led Learning                                                                                                    | Attitude to Learning                                                                                                    |  |  |
|----------------------------------------|----------------------------------------------------------------------------------------------------|----------------------------------------------------------------------------------------------------|----------------------------------------------------------------------------------------------------|----------------------------------------------------------------------------------------------------|----------------------------------------------------------------------------------------------------|----------------------------------------------------------------------------------------------------|--|--|
| Combined Science 4/3                   |                                                                                                    |                                                                                                    | 5/5                                                                                                    | 2                                                                                                    |                                                                                                    | 1                                                                                                    |  |  |
| English 4                              |                                                                                                    | 4                                                                                                    | 5                                                                                                    | 2                                                                                                    |                                                                                                    | 2                                                                                                    |  |  |
| Food Technology 4                      |                                                                                                    | 4                                                                                                    | 4                                                                                                    | 4 2                                                                                                    |                                                                                                    | 2                                                                                                    |  |  |
| Geography 4                            |                                                                                                    | 4                                                                                                    | 2                                                                                                    | 2                                                                                                    |                                                                                                    | 2                                                                                                    |  |  |
| Health & So                            | a & Social Care P2 P2 2                                                                                                    |                                                                                                    |                                                                                                    | 1                                                                                                    |                                                                                                    |                                                                                                    |  |  |
| Mathematics                            | 3                                                                                                    | 4                                                                                                    | 6                                                                                                    | 1                                                                                                    |                                                                                                    | 2                                                                                                    |  |  |
| Media                                  |                                                                                                    | 4                                                                                                    | 2                                                                                                    | 2                                                                                                    |                                                                                                    | 2                                                                                                    |  |  |
| PE                                     |                                                                                                    | n/a                                                                                                    | n/a                                                                                                    | n/a                                                                                                    |                                                                                                    | 2                                                                                                    |  |  |
| Attendance                             | Information                                                                                                    |                                                                                                    |                                                                                                    |                                                                                                    | Behaviour In                                                                                                    | formation                                                                                                    |  |  |
| Authorised<br>Unauthoris<br>Possible s | d absences:<br>sed absences<br>essions:                                                                                                    | :                                                                                                    | 130<br>6<br>2<br>138                                                                                                    |                                                                                                    |                                                                                                    |                                                                                                    |  |  |
| Report Key                             | -                                                                                                    |                                                                                                    |                                                                                                    |                                                                                                    |                                                                                                    |                                                                                                    |  |  |
| Learning                               | reading/re<br>2.Always c<br>3.Had, on<br>4. Was ver<br>ability.<br>n/a. No gra                                                                                        | search, a<br>completed<br>occasion,<br>y often la<br>ade aware                                                                                   | dditional revision questi<br>on time and to the stud<br>been late or not been o<br>te or not completed. Wh<br>ded.                                                                                                    | ons shared<br>dent's best<br>completed to<br>hen complet                                                                                                    | with the teach<br>ability.<br>o the student's<br>ted, it did not re                                                                                                    | er.<br>best ability.<br>eflect the student's best                                                                                                    |  |  |
| Attitude to<br>Learning                | 1. Often w<br>answering<br>giving up v<br>2. Always<br>instruction<br>3. Did not<br>not comple<br>tasks or pr<br>4. Frequer<br>lesson mo<br>the lesson<br>n/a. No gra | ent above<br>question<br>when stru<br>met minim<br>s straight<br>always m<br>eting task<br>ractical wo<br>tily failed<br>re than or<br>ade aware | e and beyond minimum of<br>s out loud, getting invol<br>ggling, always being po<br>num expectations in less<br>away, being polite and<br>eet the minimum expect<br>s fully, having a negative<br>ork, forgetting their equi<br>to meet minimum expect<br>nce over the term, regul<br>ded. | expectation<br>ved with cla<br>sitive, press<br>ons includir<br>kind, havin<br>tations in les<br>e attitude, r<br>ipment and<br>tations inclu<br>arly refusing | s in lessons inc<br>ass discussions<br>enting work near<br>or completing<br>g correct equip<br>soons including<br>not wanting to<br>course materia<br>uding: having to<br>g to complete t | luding: asking and<br>, helping other students, not<br>atly.<br>all tasks set, following<br>ment.<br>: some low-level disruption,<br>get involved with group<br>ils.<br>o be removed from the<br>asks, regularly disrupting |  |  |

On the report you can see a definition of what the grades awarded for Attitude to Learning & Extended Learning mean, for example 1 for Attitude is outstanding.

If you have any questions or queries about any of the above, please contact either Mr D Osborne at <u>dosborne@buckinghamschool.org</u>, or Mrs C Brearley at cbrearley@buckinghamschool.org.